# Inscription aux ressources numériques de la Médiathèque Départementale des Deux-Sèvres

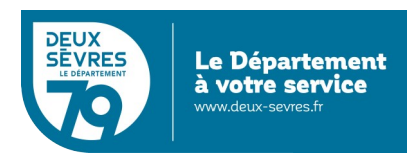

édition du 5 janvier 2023

Rendez-vous sur le portail http://mediatheque.deux-sevres.fr

Cliquez ensuite sur Nos services puis Ressources en ligne

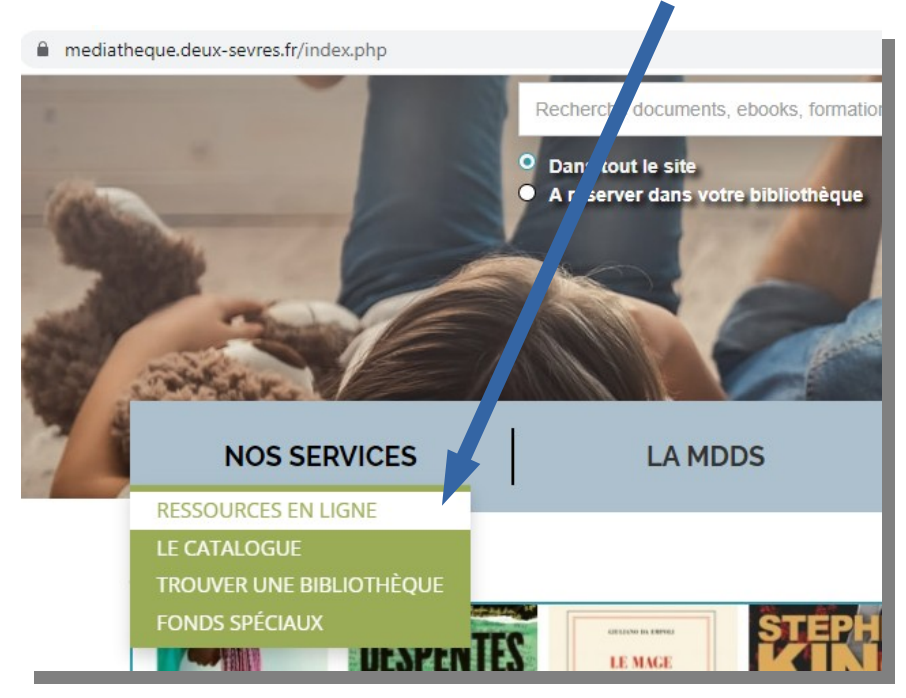

Puis cliquez sur Accéder aux ressources numériques

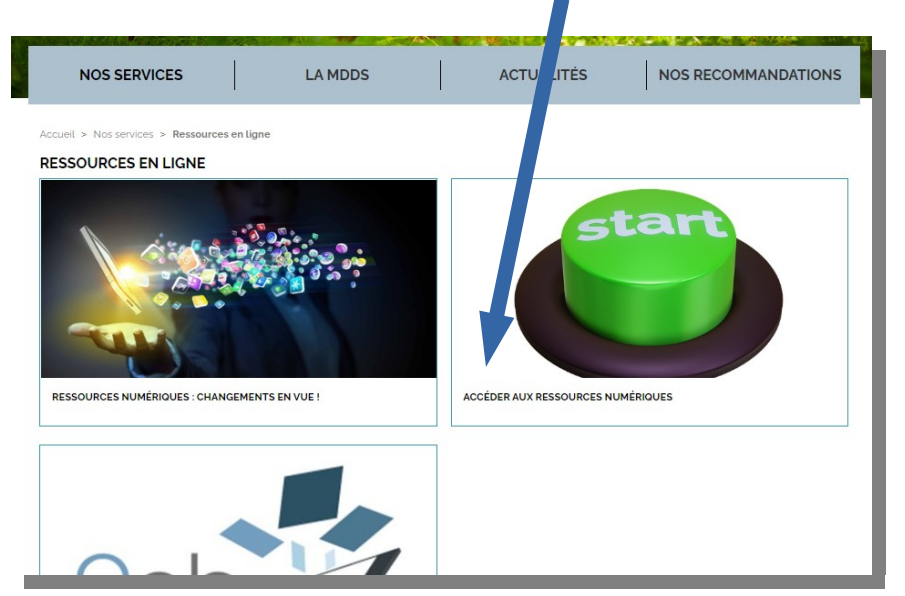

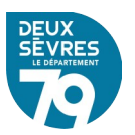

Dans la nouvelle page qui s'ouvre cliquez sur le bouton *Ressources numériques* 

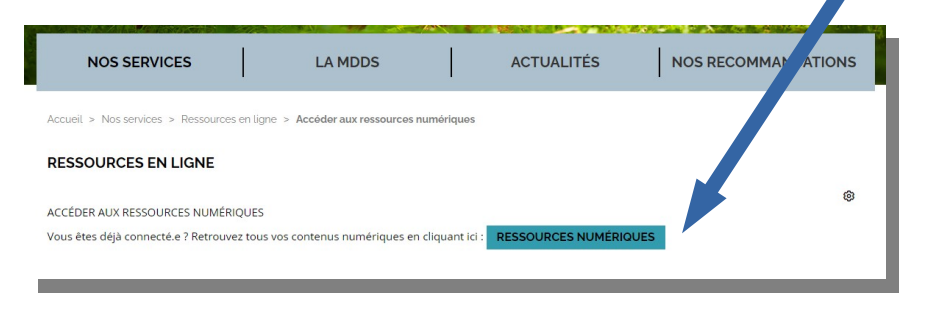

## Choisissez ensuite Inscription ressources numériques

| NOS SERVICES               | LA MDDS     |           | ACTUALITÉS    | DS RECOMMAND | DATIONS |
|----------------------------|-------------|-----------|---------------|--------------|---------|
| Accueil > Mes ressources n | umériques   |           |               |              |         |
| Man advance annail         |             |           |               |              |         |
| Mon adresse email          |             |           |               |              |         |
| Saisir votre adresse email |             |           |               |              |         |
| Mon mot de passe           |             |           |               |              |         |
| Saisir votre mot de passe  |             |           |               |              | •       |
|                            |             |           |               |              |         |
| CONNEXION                  |             |           |               |              |         |
| •                          | Mot         | de passe  | e oublié      |              |         |
| •                          | Inscription | ressource | es numeriques |              |         |

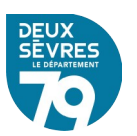

Remplissez le formulaire qui s'affiche.

L'adresse de messagerie électronique et le mot de passe saisis dans le formulaire serviront à s'identifier.

| ccueil > Inscription ressources numeriques                                                                                                    |                                |
|----------------------------------------------------------------------------------------------------|--------------------------------|
| NSCRIPTION RESSOURCES NUMERIQUES                                                                                                    |                                |
|                                                                                                    |                                |
| ntre genre *                                                                                                    |                                |
| Monsieur                                                                                                    | •                              |
| /otre nom *                                                                                                    |                                |
| Test                                                                                                    |                                |
| /otre prénom *                                                                                                    |                                |
| Tophe2                                                                                                    |                                |
| /otre adresse e-mail *                                                                                                    |                                |
| cvigneron2@trashmail.fr                                                                                                    |                                |
| Confirmez votre adresse e-mail *                                                                                                    |                                |
| cvigneron2@trashmail.fr                                                                                                    |                                |
| /otre mot de passe *                                                                                                    |                                |
|                                                                                                    | 0                              |
| Votre mot de passe doit contenir au moins <b>trois des quatre types de caractères</b> (majus<br>minuscules, chiffres, caractères spéciaux)<br>I lettre minuscule<br>I lettre minuscule<br>I chiffre<br>I caractére adrical neuro #706560.85 | cules,                         |
| 8 caractères                                                                                                    |                                |
| Confirmez votre mot de passe *                                                                                                    |                                |
|                                                                                                    | 0                              |
| Votre date de naissance *                                                                                                    |                                |
| 18                                                                                                    | -                              |
| Février                                                                                                    | •                              |
| 2020                                                                                                    | -                              |
| Votre ville *                                                                                                    |                                |
| Niort                                                                                                    |                                |
| Je souhaite m'abonner aux ressources numériques suivantes                                                                                                    |                                |
| MA PETITE<br>MÉDIATHEQUE                                                                                                    |                                |
| MEDIATHEQUE<br>NUMERIQUE<br>WWW.MEdiatreque Automotive com<br>UN SERVICE PROPOSÉ PAR<br>UNIVERSICINÉ ET CON                                                                                                    |                                |
| PRÊT NUMÉRIQUE EN BIBLIOTHEQUE<br>Defet numérique vous permet de télécharger des livres sur vos supports numérique<br>(liseuse, ordinateur, smartphone ou tablette).<br>Conditions générales d'utilisation du service PNB                   | Jes                            |
| J'accepte les conditions générales d'utilisation des ressources sé                                                                                                    | lectionnées                    |
| Je ne suis pas un robot                                                                                                    | reCAPTCHA<br>Inté - Conditions |

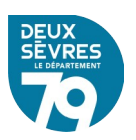

Seuls les usagers des bibliothèques mentionnées dans le formulaire peuvent accéder aux ressources numériques.

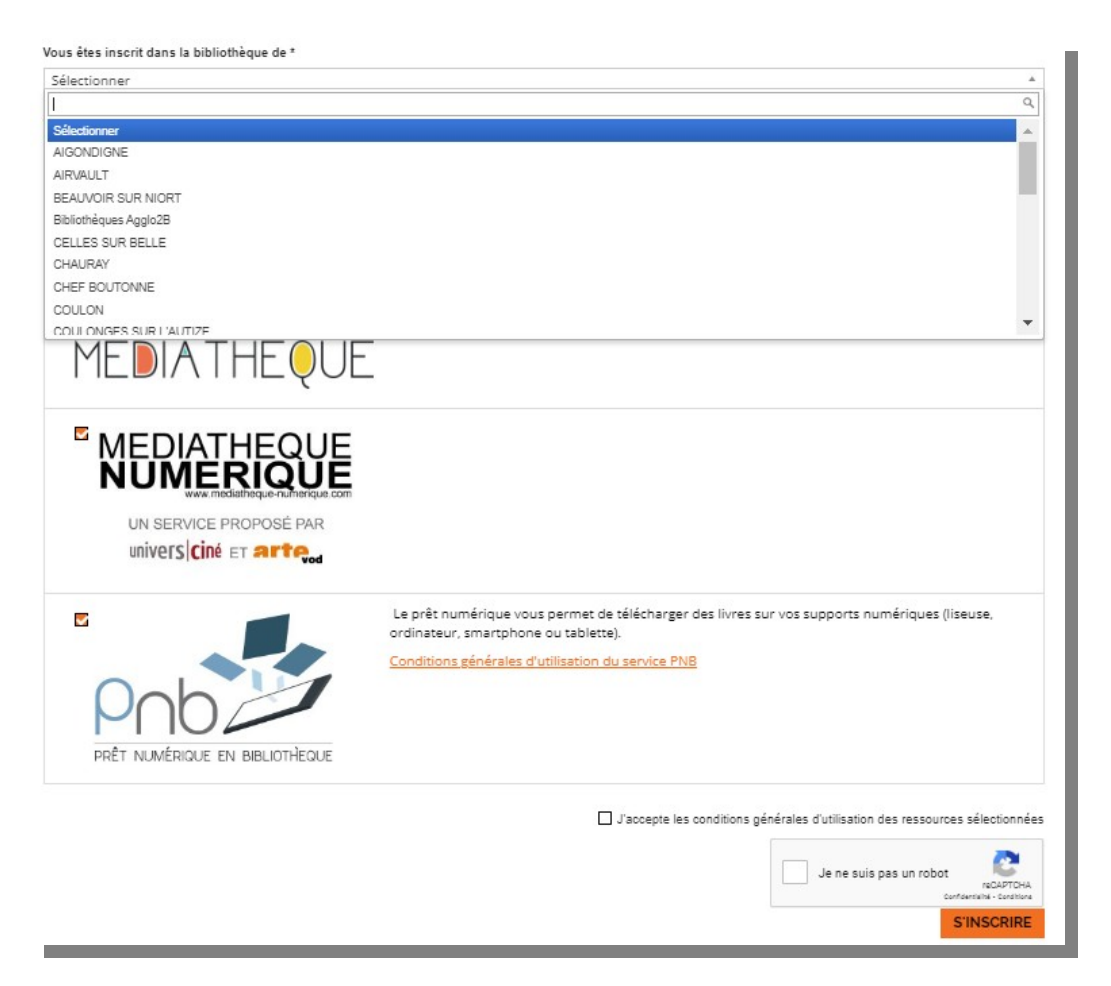

Vous pouvez retrouver la liste exhaustive des bibliothèques partenaires sur <u>cette page</u>, onglet **Qui peut en bénéficier ?** 

Choisissez ensuite les ressources numériques auxquelles vous souhaitez vous abonner en cochant les cases correspondantes :

| Sélectionner                 |                                                                                                    |
|------------------------------|----------------------------------------------------------------------------------------------------|
| e souhaite m'abonner aux res | sources numériques suivantes                                                                                                    |
| MA PETITE<br>MÉDIATHE        | UE                                                                                                    |
|                              |                                                                                                    |
|                              |                                                                                                    |
|                              | Kenter   Kenter  Kenter |

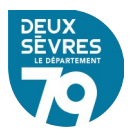

N'oubliez pas non plus de cocher les cases pour accepter les conditions générales et informer le système que vous n'êtes pas un robot avant de cliquer sur le bouton *s'inscrire* 

Si l'inscription a bien été enregistrée le message suivant apparaît sur le portail :

| NOS SERVICES                                                                                              | LA MDDS             | ACTUALITÉS | NOS RECOMMANDATIONS |  |
|----------------------------------------------------------------------------------------------------|---------------------|------------|---------------------|--|
| Accueil > Inscription re                                                                                  | ssources numeriques |            |                     |  |
| INSCRIPTION RES                                                                                           | SSOURCES NUME       | RIQUES     |                     |  |
| Votre inscription a été enregistrée.Votre bibliothèque va confirmer votre inscription très prochainement. |                     |            |                     |  |
|                                                                                                    |                     |            |                     |  |

### Vous recevez également un courriel à l'adresse enregistrée :

Bonjour,

Nous avons bien reçu votre demande d'inscription. Votre bibliothèque va confirmer votre inscription très prochainement. Si celle ci n'est pas validée dans les 4 jours, vous pouvez nous contacter votre bibliothèque.

A très bientôt.

#### Lorsque votre bibliothèque a validé l'inscription vous recevez un second message :

#### Bonjour,

*Suite à la validation de votre inscription, vous pouvez maintenant accéder à votre compte. L'équipe de la bibliothèque.* 

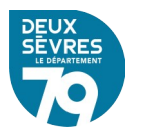

#### Une fois l'inscription confirmée, cliquez sur Connexion

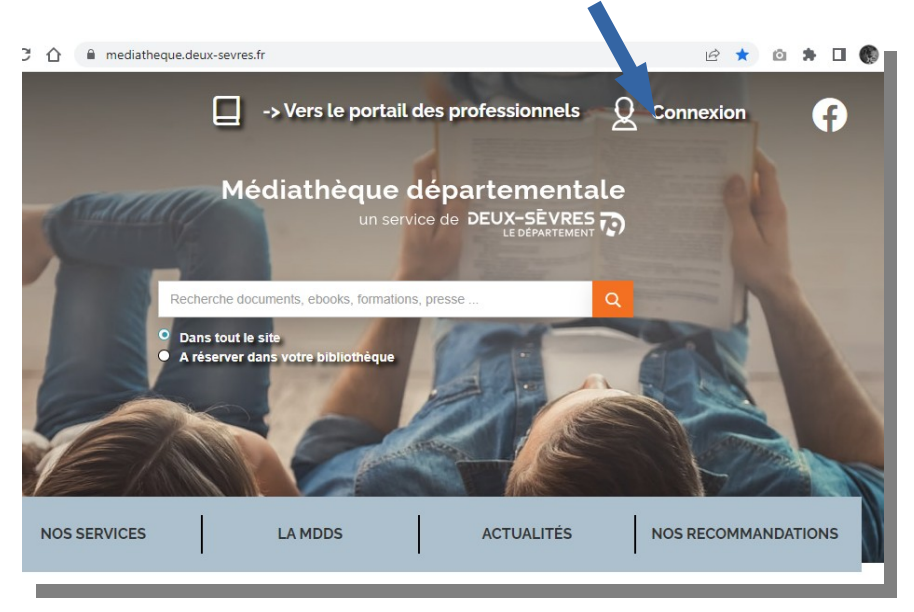

Puis saisissez votre adresse de courrier électronique et le mot de passe choisi avec le formulaire d'inscription.

| CONNEXION         |                                  |         |
|-------------------|----------------------------------|---------|
| Mon adresse email |                                  |         |
| xxxxxx@free.fr    |                                  |         |
| Mon mot de passe  |                                  |         |
| •••••             |                                  | 0       |
|                   | CONNEXION                        |         |
|                   | Mot de passe oublié              |         |
| Ц                 | nscription ressources numeriques |         |
|                   |                                  |         |
|                   |                                  | ANNULER |
|                   |                                  | A       |

Cliquer sur votre nom qui s'affiche en haut à droite de l'écran

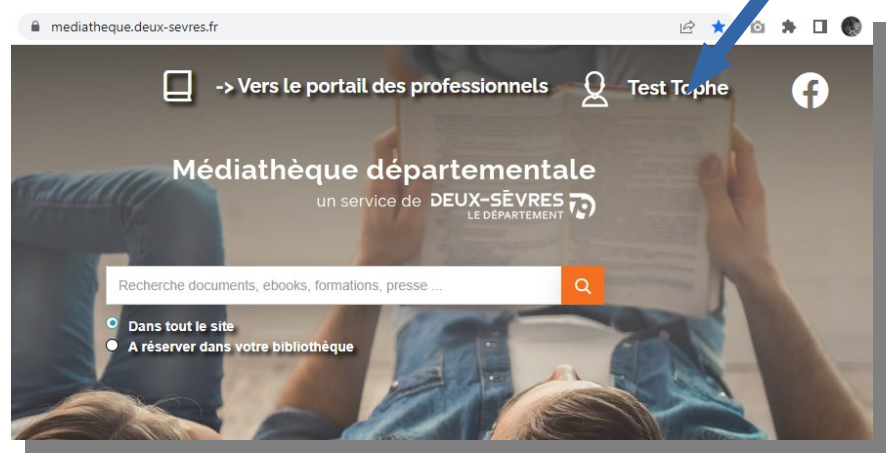

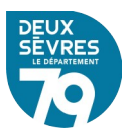

| BONJOUR,                  | ×           |
|---------------------------|-------------|
| Mes informations          |             |
| Mes ressources numériques |             |
| <u>Mes prêts</u>          |             |
| Mes évènements            |             |
|                           | DÉCONNEXION |

Puis cliquez sur Accéder pour être redirigé vers la ressource souhaitée

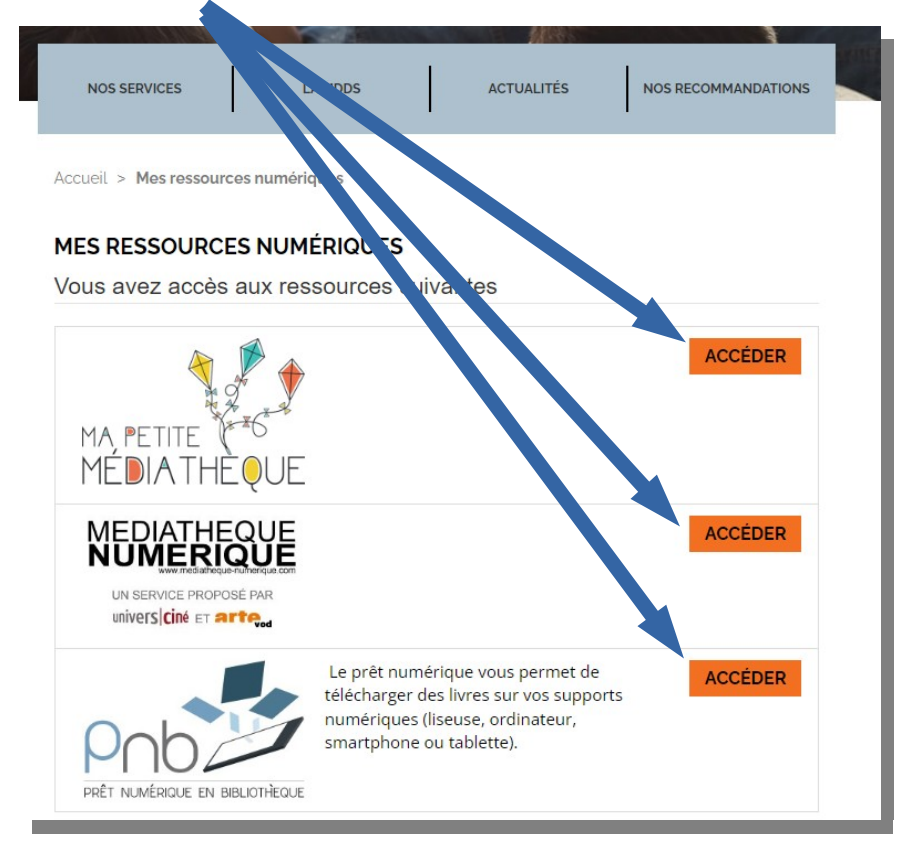

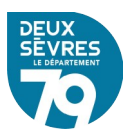